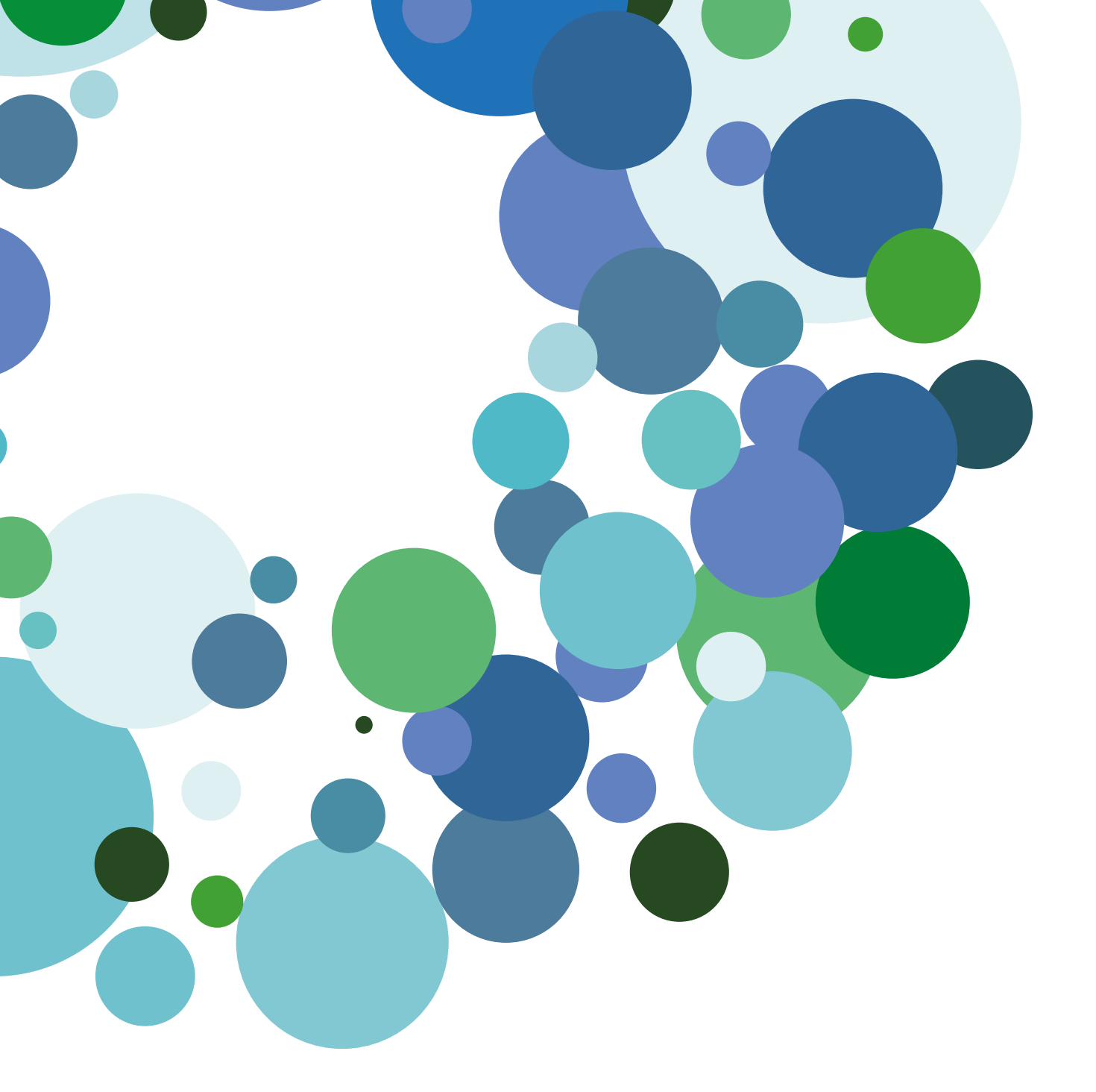

# Guía rápida para el profesor

Versión 1.0 (5 de Marzo de 2015)

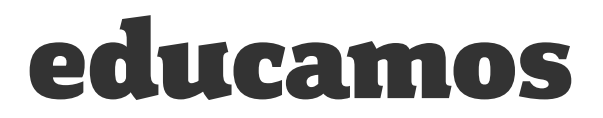

### ÍNDICE

| 1. INT | RODUCCIÓN                             |
|--------|---------------------------------------|
| 2. ¿C  | ÓMO ACCEDER?                          |
| 3. LA  | PÁGINA PRINCIPAL                      |
| 3.1.   | Cabecera superior 4                   |
| 3.2.   | Menú lateral izquierdo 5              |
| 3.3.   | Agenda lateral derecha 6              |
| 3.4.   | Zona de trabajo6                      |
| 4. AG  | ENDA PERSONAL                         |
| 4.1.   | Crear un evento personal7             |
| 4.2.   | Reuniones                             |
| 4.3.   | Entrevistas9                          |
| 5. AS  | PECTOS BÁSICOS10                      |
| 6. PU  | ESTAS DE NOTAS                        |
| 7. PA  | SAR LISTA Y REGISTRO DE INCIDENCIAS13 |
| 8. EV  | ALUACIÓN: NUEVAS FUNCIONALIDADES14    |
| 8.1.   | Gestión de programaciones de aula 14  |
| 8.2.   | Evaluación actitudinal transversal14  |
| 9. CO  | MUNICACIONES                          |
| 10. MC | VILIDAD 17                            |
| 10.1.  | Acceso a la App18                     |
| 10.2.  | Registro y acceso                     |
| 10.3.  | Estructura de la aplicación19         |

educamos 🤹

# 1. INTRODUCCIÓN

En esta guía puedes encontrar un visión rápida de las principales novedades que incorpora la nueva versión de la plataforma **Educamos**.

# 2. ¿CÓMO ACCEDER?

La primera vez los usuarios deben acceder con un nombre de usuario y contraseña facilitados por el colegio. Si el usuario ya estaba dado de alta en la versión 1 de **Educamos**, podrá utilizar las mismas credenciales de acceso.

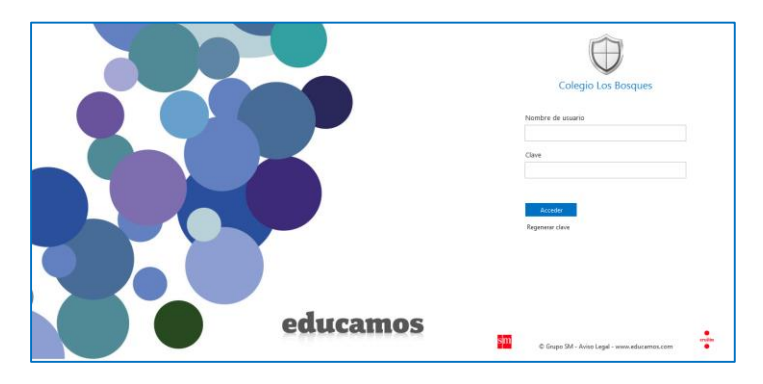

Por protección de datos en este primer acceso el sistema obligará a los usuarios a modificar estas claves de acceso y a definir una pregunta y respuesta de seguridad, que les permitirá identificarse en caso de pérdida de la contraseña.

Los usuarios siempre tienen la posibilidad de modificar sus claves de acceso en la opción *Mis datos / Información personal / Datos personales.* 

Por seguridad cuando el sistema no detecta actividad durante 40 minutos obliga al usuario a introducir de nuevo su nombre de usuario y contraseña.

| Nombro                  |           | Apollido patorao  |     | Apollido matorno  |          | Génoro  |             |     |
|-------------------------|-----------|-------------------|-----|-------------------|----------|---------|-------------|-----|
| Loticia                 |           | Carsía            |     | Dérez             |          | Muler   |             |     |
| Leticia                 |           | Garcia            |     | Perez             |          | wujer   |             | ×   |
| Tipo de docum           | ento      | Número de documer | nto | Fecha de nacimier | nto      |         |             |     |
| Credencial de           | elector 🗸 | 1234567890        |     | 01/03/1975        |          |         |             |     |
| Correo electrór         | ico       |                   |     | Teléfono de casa  |          | Celular | personal    |     |
| correo@corree           | o.mx      |                   |     | (55)55342701      |          | (55)556 | 542701      |     |
| Dirección –<br>Tipo vía | Calle     |                   |     |                   | No. exte | rior    | No. interi  | or  |
| Calle                   | Conce     | oción Beistegui   |     |                   | 13       |         | 2           |     |
| Colonia                 |           | Código postal     |     | Ciudad/Población  |          | Delegad | ión/Municip | oio |
| Del Valle               |           | 03100             | P   | México            |          | Benito  | Juárez      | ~   |
| Estado                  |           | País              |     |                   |          |         |             |     |
|                         |           |                   |     |                   |          |         |             |     |

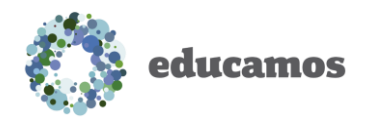

### 3. LA PÁGINA PRINCIPAL

La plataforma se estructura en 4 zonas fundamentales:

- 1. Cabecera superior
- 2. Menú lateral izquierdo
- 3. Agenda lateral derecha
- 4. Zona de trabajo

#### 3.1. Cabecera superior

Los puntos de acción de la cabecera son:

 Logotipo y nombre del colegio: Al hacer clic sobre ellos siempre se regresa a la página principal.

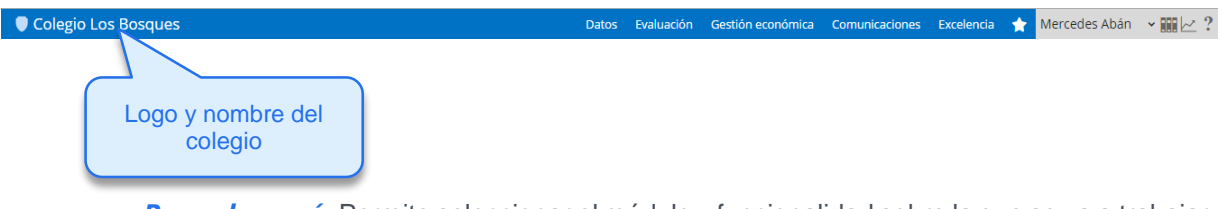

 Barra de menú: Permite seleccionar el módulo y funcionalidad sobre la que se va a trabajar. Se organiza en dos niveles: en el nivel superior se muestran las opciones de uso más habitual, y en el nivel inferior aquellas opciones que se utilizan de manera puntual.

| Colegio Los Bosques |             |                 | Datos          | Evaluación    | Gestión económica | Comunicaciones    | Excelencia 🔶 🔶 | Mercedes Abán | · m 🗠 ? |
|---------------------|-------------|-----------------|----------------|---------------|-------------------|-------------------|----------------|---------------|---------|
|                     | Usuarios    | Histórico       | Rutas          | Import/Export | Admisiones        |                   |                |               |         |
|                     |             |                 |                |               |                   |                   |                |               |         |
| 🔅 Básicos Festivos  | Horarios Ni | iveles Ciclos F | ormativos Aula | s Perfiles    | Filtros Fotografí | as Cambio de grup | o Promoción    |               |         |

 Favoritos: Si se desea crear un acceso directo a una pantalla de la plataforma, basta con situarse en esa pantalla y pulsar sobre la opción Agregar esta página a favoritos. Se pueden añadir hasta 8 accesos directos.

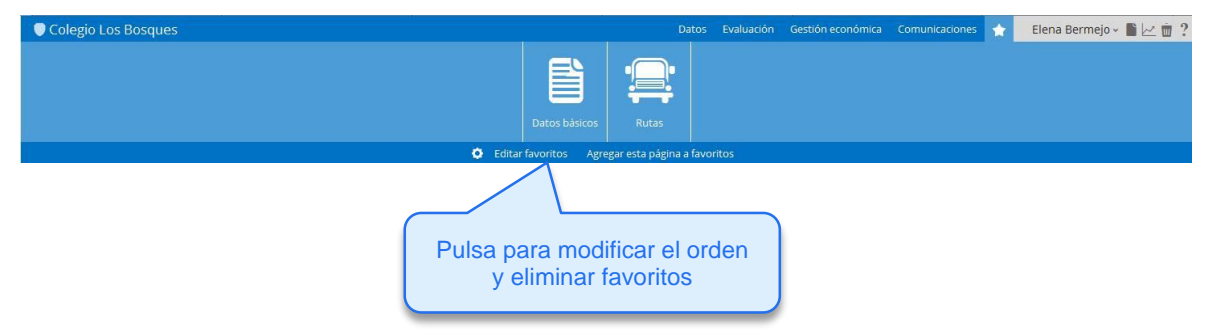

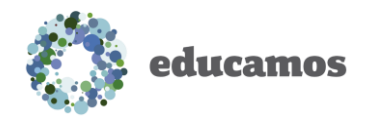

 Menú del usuario: Permite cambiar de calendario escolar (funcionalidad solo para usuario con perfil Supervisor), de perfil de acceso o de idioma, y cerrar la sesión de trabajo.

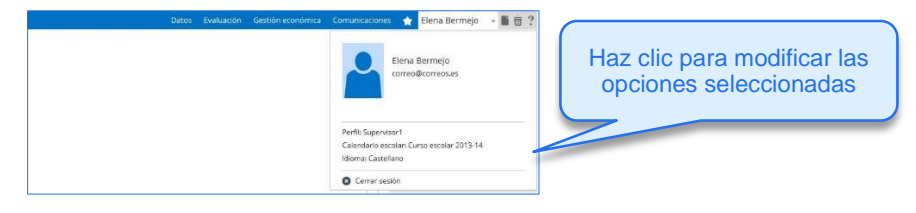

### 3.2. Menú lateral izquierdo

En la zona izquierda de la pantalla se muestra la foto del usuario y las opciones relativas a la comunicación e integración con la suite de *Office 365*.

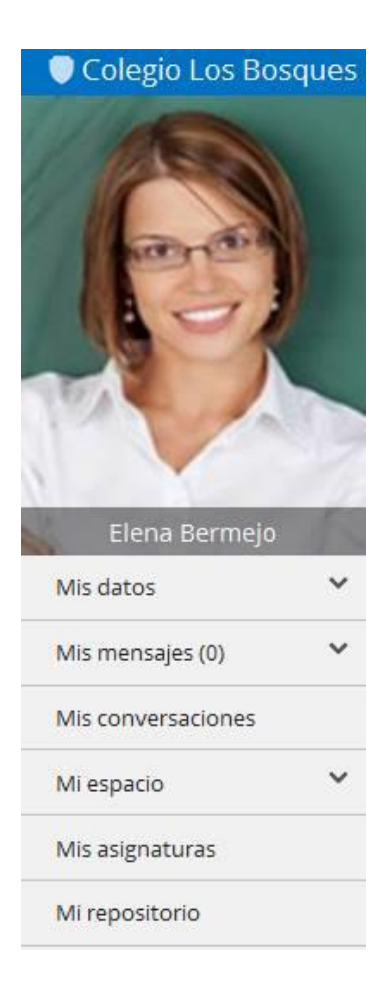

Las opciones de las que dispone son:

- Mis datos: Esta opción da acceso al usuario a modificar su información personal y sus contraseñas de acceso a Educamos.
- Mis mensajes: Permite acceder a la bandeja de entrada de Outlook web, redactar un nuevo mensaje y definir listas de distribución personales.
- Mis conversaciones: Con esta funcionalidad se pueden localizar usuarios con los que iniciar una conversación en Lync.
- *Mi espacio*: Permite acceder al servicio de almacenamiento de documentos en la nube *OneDrive*.
- Mis asignaturas: Da paso a la pantalla de gestión de las asignaturas del profesor, desde la cual se puede acceder al módulo de aprendizaje, a la definición de la programación de aula, etc.
- Mis sitios de trabajo: Se muestran los grupos de trabajo en los que participa el usuario. Al pulsar sobre el nombre del grupo accederá al sitio del mismo.

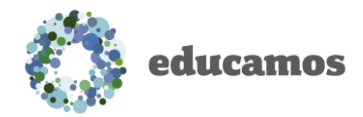

### 3.3. Agenda lateral derecha

En la zona derecha de la pantalla se muestra una vista de la agenda del usuario con los eventos programados para el día de hoy.

El usuario puede desplazarse entre días, ir a un día concreto (utilizando el selector de calendario ), y ocultar/mostrar la visualización de los eventos personales (pulsando en icono del ojo

En los eventos del grupo aparece la programación de exámenes, tareas y recordatorios que el profesor haya programado para la sesión de clase. Al pulsar sobre la cabecera del evento se muestra el detalle. El evento que corresponda con la hora actual se mostrará desplegado automáticamente.

En la parte inferior se dispone de accesos directos a las funcionalidades propias de la gestión de la dinámica de aula: pasar lista, evaluación de alumnos, programación de tareas...

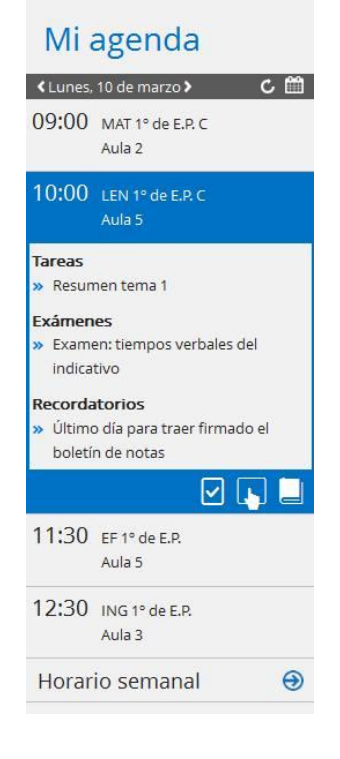

### 3.4. Zona de trabajo

La zona central de la pantalla es el área de trabajo principal de la plataforma.

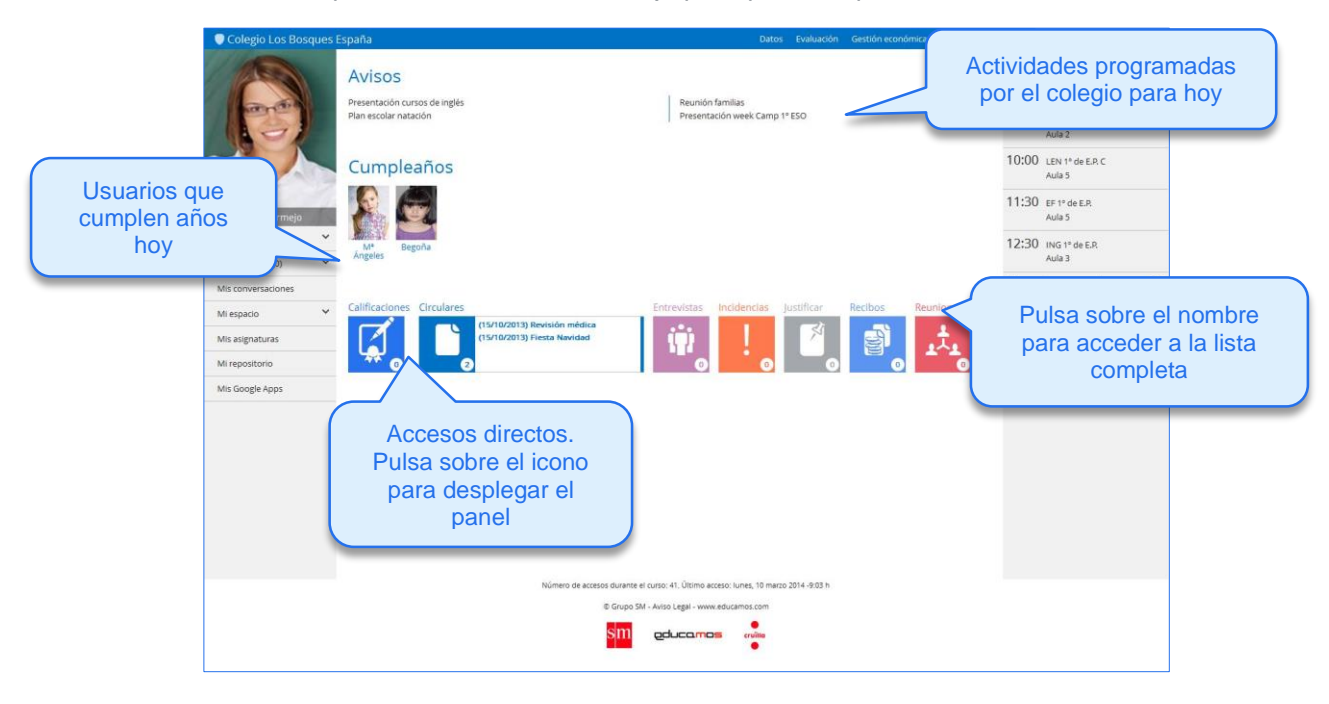

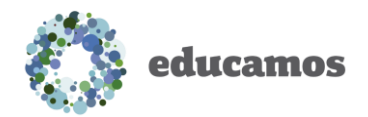

### 4. AGENDA PERSONAL

La agenda personal es una gran herramienta para la organización del tiempo: muestra las horas de clase, y permite establecer programación en ellas, y además proporciona la posibilidad de crear eventos personales.

| Hor                | ario                             |                     |                                    |                     | A Reuniones         | Eve<br>Ent | revistas | No le  | ctivo  |
|--------------------|----------------------------------|---------------------|------------------------------------|---------------------|---------------------|------------|----------|--------|--------|
| Hoy 4              | <ul> <li>Iunes, 10 de</li> </ul> | marzo de 2014 - dor | mingo, 16 de <mark>m</mark> arzo d | le 2014             |                     |            | Día      | Semana | Agenda |
|                    | lun 10/3                         | mar 11/3            | mié 12/3                           | jue 13/3            | vie 14/3            | sá         | b 15/3   | dom    | 16/3   |
| odo el día<br>8:00 |                                  |                     |                                    |                     |                     |            |          |        |        |
| 9:00               | MAT 1º de E.P.<br>C              | FR 1º de E.P.       | LEN 1º de E.P.<br>C                | ING 1º de E.P.      | MAT 1º de E.P.<br>C |            |          |        |        |
| 10:00              | LEN 1º de E.P.<br>C              | ≇⊡ EF1º de E.P.     | MAT 1º de E.P.<br>C                |                     | LEN 1º de E.P.<br>C |            |          |        |        |
| 11:00              |                                  |                     |                                    |                     |                     |            |          |        |        |
|                    | EF 1º de E.P.                    | LEN 1º de E.P.<br>C | FR 1º de E.P.                      | LEN 1º de E.P.<br>C |                     |            |          |        |        |
| 12:00              | ING 1º de E.P.                   |                     |                                    | MAT 1º de E.P.      | EF 1º de E.P.       |            |          |        |        |
| 13:00              | A                                |                     |                                    |                     |                     |            |          |        |        |
| 14:00              |                                  |                     |                                    |                     |                     |            |          |        |        |
| 15:00              |                                  |                     |                                    |                     |                     |            |          |        |        |

#### 4.1. Crear un evento personal

Se puede crear un evento personal haciendo clic en una zona libre de la rejilla de organización.

| Cita médica<br>Descripción |             |          |  |  |
|----------------------------|-------------|----------|--|--|
| Descripción                |             |          |  |  |
|                            |             |          |  |  |
| Dentista. Calle López      | z de Hoyos, | 15       |  |  |
|                            |             |          |  |  |
| Día Hora                   | a inicio    | Hora fin |  |  |
| 15/03/2014 13:             | :30 🕑       | 14:00 O  |  |  |

Al hacer clic sobre el evento se pueden modificar cualquiera de sus términos. Para eliminar un evento personal habrá que hacer clic sobre él y pulsar en el botón *Eliminar*.

Para definir eventos que se repitan periódicamente hay que marcar la opción *Evento periódico* y definir la frecuencia e intervalo de repetición.

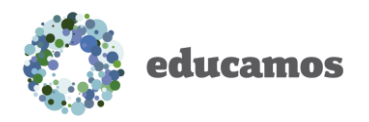

#### 4.2. Reuniones

Los usuarios (excepto las familias) pueden convocar reuniones con otros usuarios. Basta con crear un evento personal, y en la *edición avanzada* seleccionar *Reunión* y convocar a los asistentes. Los asistentes convocados podrán rechazar la reunión, simplemente pulsando en el evento que se genera en su agenda.

| Agenda<br>Evento Avanzado                                                                                              | Nuevo Evento       ×         Asunto       Coordinación calidad         Descripción       Reunión mensual de coordinación de calidad         Día       Hora inicio         Jía       Hora inicio         Is/03/2014       11:00 ©         Evento periódico |
|----------------------------------------------------------------------------------------------------|----------------------------------------------------------------------------------------------------|
| Tipo de evento Reunión Asunto Coordinación calidad                                                                     | Pulsa sobre la edición<br><i>Avanzada</i> para convocar<br>la reunión                                                                                                    |
| Equipo de coordinación de calidad<br>Lugar<br>Sala nº1<br>Descripción                                                  |                                                                                                    |
| Neunion mensual de coordinación de calidad       Día     Hora inicio       15/03/2014     11:00       Evento periódico |                                                                                                    |
|                                                                                                    |                                                                                                    |
|                                                                                                    | Guardar Cerrar                                                                                                    |

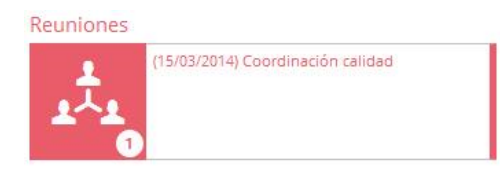

Además los usuarios disponen de una pantalla de lista de reuniones. El botón de acceso dispone de un contador que informa al usuario de las reuniones nuevas a las que ha sido convocado.

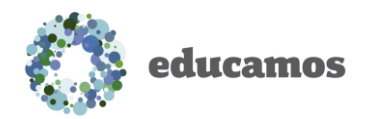

#### 4.3. Entrevistas

Los profesores pueden convocar a las familias a entrevistas sobre el alumno. Basta con crear un evento personal y seleccionar *Entrevista* en la *Edición avanzada*.

|                                                                                        | Nuevo Evento 🗶                                                                                  |
|----------------------------------------------------------------------------------------|-------------------------------------------------------------------------------------------------|
|                                                                                        | Asunto                                                                                          |
|                                                                                        | Entrevista Roberto                                                                              |
|                                                                                        | Descripción                                                                                     |
| Agenda<br>Evento Avanzado                                                              | Seguimiento Roberto Sánchez                                                                     |
| cita Seleccionar asistentes entrevista                                                 | Día         Hora Inicio         Hora fin           11/03/2014         13:00:00         13:30:00 |
| Tipo de evento                                                                         | 🖾 Evento periódico                                                                              |
| Entrevista 💌                                                                           |                                                                                                 |
| Asunto                                                                                 | Avanzada Guardar Cancelar                                                                       |
| Entrevista Roberto                                                                     |                                                                                                 |
| Descripción asistentes                                                                 |                                                                                                 |
| Roberto y sus padres                                                                   | Pulsa sobre la ediciór<br>Avanzada para convoc                                                  |
| Lugar                                                                                  | la entrevista                                                                                   |
| Recibidor nº 3                                                                         |                                                                                                 |
| Descripción                                                                            |                                                                                                 |
| Seguimiento Roberto Sánchez                                                            |                                                                                                 |
| Día Hora inicio Hora fin                                                               |                                                                                                 |
| 11/03/2014 13:00 © 13:30 ©                                                             |                                                                                                 |
| Crear registro de entrevista en la ficha de acompañamiento del alumno Fuento acciódico |                                                                                                 |
| Evento periodico                                                                       |                                                                                                 |

Las familias verán el evento en la agenda de su hijo y podrán aceptar o rechazar la convocatoria.

Entrevistas

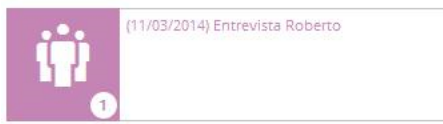

Además los usuarios disponen de una pantalla de lista de entrevistas. El botón de acceso dispone de un contador que informa al usuario de las entrevistas nuevas a las que ha sido convocado.

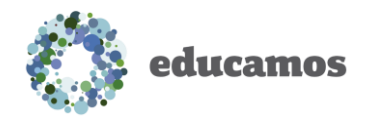

# 5. ASPECTOS BÁSICOS

Es importante tener en cuenta las siguientes consideraciones:

- Iconos de añadir y eliminar objetos: O O
- Edición de objetos: para editar los objetos tan solo hay que hacer clic sobre su nombre.
- Estructura por niveles: algunas pantallas se estructuran por niveles educativos. En la botonera superior se debe seleccionar el nivel sobre el que se quiere trabajar.

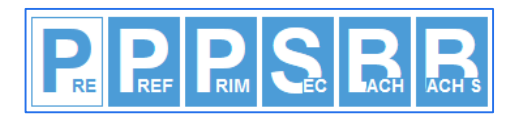

 Tablas de registros: todas las tablas disponen de la opción de ordenar los registros ascendente o descendentemente al pulsar sobre las cabeceras. Además se dispone de un control de paginación en la parte inferior de la tabla que permite seleccionar el número de registros a visualizar.

| Apellidos, Nombre 🗸                | Clase   | Tel. emergencia 🗸 | Tutores 🗸                 |
|------------------------------------|---------|-------------------|---------------------------|
| Barbeyto García                    | 2 añosA | 680952342         | Janeth / Ismael           |
| Blanco Acha, Haz clic para ordepar | 2 añosA | 937958213         | Juan Miguel / Juan Carlos |
| Carro Vite, Ju                     | 2 añosA | 696877190         | Enrique                   |
| Ceballos Vázquez, Andrés           | 2 añosA | 617370636         | Teodoro / Ana             |
| 🔲 García Ruiz de lira, Mª Isabel   | 2 añosA | 937995652         | 1                         |
| Lorente Jiménez, Nicolás           | 2 añosA | 626167865         | Pulsa sobre la lista des  |
| 🦳 Montejo Serrano, Eduardo         | 2 añosA | 937530326         | más elementos             |
| 🔲 Valero García, Claudia           | 2 añosA | 654629603         | Juan De / Koperto         |

 Al modificar un campo en un formulario siempre se señala con una marca roja en la esquina superior izquierda. Además, Educamos lanza un aviso cuando el usuario abandona la pantalla sin guardar los cambios.

| Código oficia | al  | CIF        | Nombre      |              |         | - No. |
|---------------|-----|------------|-------------|--------------|---------|-------|
| 28223344      |     | A58818501  | Colegio Los | Bosques      |         |       |
| Teléfono      | Fax | Página web |             | Correo elect | rónico  |       |
| 918111111     |     | demopro    |             | correo@cc    | rreo.es | 1.0   |
|               |     |            |             |              |         |       |

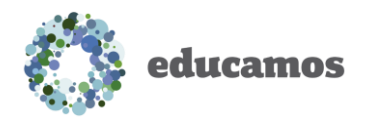

- Posibilidad de trabajar con distintas funcionalidades de la plataforma simultáneamente en distintas pestañas del navegador: basta con pulsar en la funcionalidad con el botón derecho y pulsar sobre la opción Abrir enlace en una pestaña nueva.
- Informes: En la nueva versión de Educamos se ha incorporado un buzón de informes y un generador que permite al usuario personalizar cualquier informe de la plataforma. Cuando se solicite cualquier informe de Educamos, estos irán alojándose en el buzón de informes. De esta manera el usuario puede continuar trabajando mientras se genere el informe, y descargarlo cuando lo desee.

| Colegio Los Bosques |                                                      | Datos Evalu           | ación Gestión económica      | Comunicaciones E | Excelencia 🔶                     | Mercedes Abán 🛛 🚛 🗠 ?                            |
|---------------------|------------------------------------------------------|-----------------------|------------------------------|------------------|----------------------------------|--------------------------------------------------|
|                     |                                                      |                       |                              |                  |                                  |                                                  |
|                     | Buzón de informes Listado de edición                 |                       |                              | ( i              | Pulsa pa<br>buzón de<br>informes | ra acceder al<br>e descarga de<br>y al generador |
|                     | Filte por nombre                                     |                       |                              |                  |                                  |                                                  |
|                     | Nombre informe                                       | Extensión del archivo | Fecha de creación del infome |                  | •                                |                                                  |
|                     | Alumnos_sin_entrevistar_H0_20140927_050046           | PDF                   | 27/09/2014 07:00             | De               | escargar                         |                                                  |
|                     | Alumnos_autorizados_H4_20140923_101710               | PDF                   | 23/09/2014 12:17             |                  |                                  |                                                  |
|                     | Orlas_de_fotograf_as6x6H4_20140919_053645            | PDF                   | 19/09/2014 07:36             |                  | $\mathbf{U}$                     |                                                  |
|                     | Carnet_de_ruta_H7_20140916_112713                    | PDF                   | 16/09/2014 13:27             | E                | liminar                          |                                                  |
|                     | Listado_de_resultados_estad_sticos_por_Etapa_H9_2014 | XLS                   | 16/09/2014 12:24             |                  |                                  |                                                  |
|                     | Orlas_de_fotograf_as6x5H4_20140915_164357            | PDF                   | 15/09/2014 18:43             |                  |                                  |                                                  |
|                     | Orlas_de_fotograf_as6x5H1_20140915_164315            | PDF                   | 15/09/2014 18:43             |                  |                                  |                                                  |
|                     | Listado_de_alumnos_H9_20140912_113907                | PDF                   | 12/09/2014 13:39             |                  |                                  |                                                  |
|                     | Etiquetas_de_alumnos_H0_20140912_113714              | PDF                   | 12/09/2014 13:37             |                  |                                  |                                                  |
|                     | Etiquetas_de_alumnos_H1_20140912_113634              | PDF                   | 12/09/2014 13:36             |                  |                                  |                                                  |
|                     | Detalle_de_Incidencias_Vista_Plana_H7_20140910_1631  | . XLS                 | 10/09/2014 18:31             |                  |                                  |                                                  |
|                     | Detalle_IncidenciasVista_Impresi_n_H5_20140910_16    | PDF                   | 10/09/2014 18:30             |                  |                                  |                                                  |
|                     | Detalle_IncidenciasVista_Impresi_n_H5_20140910_16    | XLS                   | 10/09/2014 18:29             |                  |                                  |                                                  |
|                     | Detalle_IncidenciasVista_Impresi_n_H1_20140910_16    | XLS                   | 10/09/2014 18:28             |                  |                                  |                                                  |
|                     | Detalle_IncidenciasVista_Impresi_n_H4_20140910_16    | XLS                   | 10/09/2014 18:28             |                  |                                  |                                                  |
|                     | Detalle_de_Incidencias_Vista_Plana_H1_20140910_1538  | . XLS                 | 10/09/2014 17:38             | -                |                                  |                                                  |
|                     |                                                      |                       |                              |                  |                                  |                                                  |
|                     |                                                      |                       |                              | G                | Suardar                          |                                                  |
|                     |                                                      |                       |                              |                  |                                  |                                                  |

### 6. PUESTAS DE NOTAS

Las principales novedades que el profesor encontrará en las pantallas de puestas de notas son las siguientes:

• Todas las opciones de puestas de notas se han unificado en una misma opción del menú.

| Colegio Los Bosques |                  |              | Datos      | Evaluación | Gestión económ | nica Comunicaci | ones Excelencia | Mercedes Abán | ×m⊵? |
|---------------------|------------------|--------------|------------|------------|----------------|-----------------|-----------------|---------------|------|
|                     |                  |              |            |            |                |                 |                 |               |      |
|                     |                  |              | 1.         | 7          |                |                 |                 |               |      |
|                     | Puesta de notas  | Pacar lista  | lustificar | Avisos Inr | Tutoria        | Informes        |                 |               |      |
|                     | Poesta de Hotas  | eser lista   |            |            | TULOTIS        | mornes          |                 |               |      |
| 😟 Evaluacione       | s Calificaciones | Observacione |            | Asignación | Incidencias P  | rogramaciones   | Ev. Actitudinal |               |      |

- Guardado de las opciones de visualización seleccionadas por el usuario: la pantalla guarda automáticamente la configuración de filtros que coloca el usuario, de manera que cuando vuelva a acceder se la encontrará de la misma manera que la dejó la última vez.
- Navegación horizontal y vertical con los cursores del teclado.
- Posibilidad de configurar la dirección de navegación de la tecla *Intro*: vertical u horizontal.

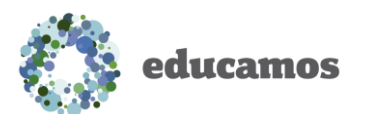

| Individual        | Tutor Junta    | Evaluació     | n actitudinal profesor | Evalua                   | ción actitudinal tu | itor |                      |                 |  |   |
|-------------------|----------------|---------------|------------------------|--------------------------|---------------------|------|----------------------|-----------------|--|---|
| Opciones de v     | isualización 🔺 |               |                        |                          |                     |      |                      |                 |  |   |
| Calificaciones:   | 🗍 Calificaci   | ón literal    | 🕑 Calificación nu      | Calificación numérica    |                     |      |                      |                 |  |   |
| Columnas:         | Recupera       | sción         | Observacione:          |                          | Incidencias         |      | 2                    | Cuaderno        |  |   |
| iii MAD           |                | Media del cua | derno                  |                          |                     |      |                      |                 |  |   |
| Alumnos:          | 🗐 Suspensi     | Suspensos Mos |                        | Mostrar alumnos dados de |                     |      |                      |                 |  |   |
| Criterios de se   | lección —      |               |                        |                          |                     |      |                      |                 |  |   |
| Clases            |                | Materias      |                        | Evaluaci                 | ones                |      | Navegac              | ión             |  |   |
| Primero de E.S.O. | - A 🔹          | Lengua cast   | ellana y literatura 🔹  | Primera                  | evaluación          |      | Hacia al             | bajo            |  | • |
|                   |                |               |                        |                          |                     |      | Hacia al<br>Hacia la | bajo<br>derecha |  |   |

• Submaterias: Posibilidad de introducir notas de recuperación y calificación complementaria en submaterias.

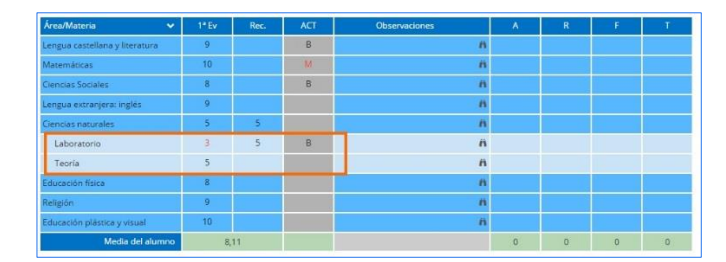

 Posibilidad de introducir una misma observación a todos los alumnos de la clase. Al pulsar sobre la cabecera de la columna de observaciones, se pueden registrar observaciones que se aplican a todos los alumnos.

| Non | bre 🔦               | EXF  | TRI  | TRG  | EXA  | TRA  | Media | 1ª Ev | Observaciones                    | Ä    |
|-----|---------------------|------|------|------|------|------|-------|-------|----------------------------------|------|
| 1   | Abad Culpián, María | 9,00 | 8,00 | 8,00 | 8,95 | 8,00 | 8,66  | 9     | Su actitud en clase es buena. Su | . // |

• Evaluación por grupo: visualización de la media del grupo.

| 27 Vega Trillo, Pilar |      |      |      | 6,00 |      | 6,00 | 6    | n |
|-----------------------|------|------|------|------|------|------|------|---|
| Media del grupo       | 7,50 | 7,91 | 9,00 | 6,87 | 8,01 | 6,88 | 6,89 |   |

Evaluación individual: visualización de la media del alumno.

|                  |      |   |   | 8 | k |
|------------------|------|---|---|---|---|
| Media del alumno | 8,11 | 0 | 0 | 0 | 0 |

Posibilidad de importar el cuaderno de cualquier materia incluso de otro profesor.

| Matemáticas Pri                                        | mero de C.S.O 8 |                |                         |      |         |   |
|--------------------------------------------------------|-----------------|----------------|-------------------------|------|---------|---|
| -                                                      |                 |                |                         |      |         |   |
| Paso 2                                                 |                 |                |                         |      |         |   |
| Seleccione el cuaderno origen y marque los items que o | lesea importar: | 2010           |                         |      |         |   |
| Curso escolar Clases                                   |                 | Materias       |                         |      |         |   |
| Curso escolar 2014-15   Primero de E                   | 5.0.+A •        | Lengua caste   | lana y literatura 🔹     |      |         |   |
|                                                        |                 |                |                         |      |         |   |
| Nombre                                                 |                 | Red.           | Evaluación              | Peso | Visible | 1 |
| Examenas                                               |                 | EXA            |                         | 70   |         | 1 |
| Tomo 1: Bornham conditional                            |                 | E1             | Todas                   | 1    | ~       |   |
| <ul> <li>Terria 1, ilceracula mecieval</li> </ul>      |                 |                |                         |      |         |   |
| Tema 2: Gramàtica                                      |                 | E2             | Todas                   | 1    | ~       |   |
| Tema 2: Gramàtica     Torna 3                          |                 | E2<br>63       | Todas<br>Todas          | 1    | 1       |   |
| Tema 2: Gramática Tema 3 Tema 4                        |                 | E2<br>E3<br>E4 | Todas<br>Todas<br>Todas | 1    | >>>     |   |

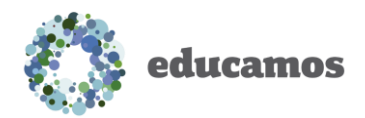

### 7. PASAR LISTA Y REGISTRO DE INCIDENCIAS

Se han realizado las siguientes mejoras en la pantalla de pasar lista:

 Posibilidad de visualizar el día completo en una única vista (nueva pestaña de Vista por día).

| ta por materias Vista por día |     |        |             |               |               |   |           |   |      |           |       |
|-------------------------------|-----|--------|-------------|---------------|---------------|---|-----------|---|------|-----------|-------|
| Annullation Alexandree        |     | iompl. | 08:00 Lengu | ia castellari | a y literatur | a |           |   | 09:0 | 00 Matemá | ticas |
| Apellidos, Nombre             | A   | J      | R           | F             | т             | 1 | ٨         | J | R    | F         | Т     |
| Abad Culpián, María           |     |        |             |               |               |   |           |   |      |           |       |
| 2 Abad Culpián, Nerea         |     |        |             |               |               |   |           |   |      |           |       |
| Alva Belinchon, Claudia       | 0   |        | 0           |               |               |   |           |   |      |           |       |
| Ardila Pucuhuayla, Victoria   |     |        |             |               |               |   |           |   |      |           |       |
| Armuña Alvarado, Silvia       |     |        |             |               |               |   |           |   |      |           |       |
| Arrojo Olea, Maria Cristina   |     |        |             |               |               |   |           |   |      |           |       |
|                               | 100 |        | 1.1         | 1.00          | 1.00          |   | 10 St. 10 |   | 1000 |           | 1.1.1 |

 Posibilidad de que el profesor indique que pasó lista aunque no registre ninguna incidencia. Esta opción se marca automáticamente en cuanto el profesor registre alguna incidencia.

| ta por materias  | Vista por día                          |             |              |   |        |            |
|------------------|----------------------------------------|-------------|--------------|---|--------|------------|
| 08:00-09:00) Ler | gua castellana y literatura - 🔹 Ausend | cia/Retraso | 🗐 Pasé lista |   |        |            |
| pellidos, Nombre |                                        | Α           | R            | Т | Avisar | Comentario |
| Abad Culpián,    | Maria                                  |             |              |   | 0      |            |
| Abad Culpián,    | Nerea                                  |             |              |   |        |            |
|                  |                                        |             |              |   |        |            |

Posibilidad de justificar la incidencia desde la propia pantalla de pasar lista.

| Apellidos, Nombre       | 2                                                                                   | A | R     | _ <b>J</b> | Avisar | Comentario        |
|-------------------------|-------------------------------------------------------------------------------------|---|-------|------------|--------|-------------------|
| Abad Culpián, María     | ρ.                                                                                  | • |       |            |        | No está en clase. |
| Abad Culpián, Nerea     | Justificada por: Mercedes Abán Soares<br>Tipo usuario: Personal del centro<br>Gripe |   |       |            |        | 5                 |
| Alva Belinchon, Claudia |                                                                                     |   |       |            |        |                   |
|                         |                                                                                     | - | 10000 |            |        |                   |

Nueva funcionalidad para eliminar incidencias registradas erróneamente. Tanto en la opción de *Justificar*, como en la de Avisos telefónicos, se dispone de una nueva pestaña *Eliminar incidencias*. Desde esta funcionalidad se pueden eliminar del sistema aquellas incidencias registradas por error.

| cide | ncias ya producidas                      | Justificación de | ausencias por fechas | Eliminar incidencias |                   |             |          |
|------|------------------------------------------|------------------|----------------------|----------------------|-------------------|-------------|----------|
| 1    | Filtro búsqueda<br>Seleccione tipo de in | cidencia 🔹 S     | eleccione evaluación | ×                    |                   |             | Buscar   |
|      | Tipo 🗸 🗸                                 | Fecha            | V Hora               | Materia 🗸            | Profesor V Corr   | entario 🗸 🗸 |          |
| 0    | Ausencia                                 | 25/11/2014       | 00:80                | Lengua extranjera:   | Abán Soares, Merc |             | Eliminar |
|      | Ausencia                                 | 25/11/2014       | 09:00                | Lengua castellana y  | Abán Soares, Merc |             |          |
|      | Ausencia                                 | 26/11/2014       | 00:80                | Matemáticas          | Abán Soares, Merc |             | 8        |
|      | Felicitaciones                           | 09/01/2015       | 08:00                | Lengua castellana y  | Abán Soares, Merc |             | Cerrar   |
| 8    |                                          | 22/12/2014       | 08:00                | Lengua castellana y  | Abán Soares, Merc |             |          |
|      | Retraso                                  |                  |                      |                      |                   |             |          |

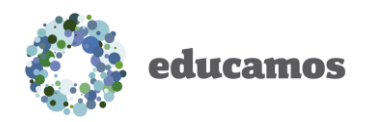

# 8. EVALUACIÓN: NUEVAS FUNCIONALIDADES

### 8.1. Gestión de programaciones de aula

**Educamos** incorpora una nueva funcionalidad para la confección de programaciones de aula del profesor. Permite la definición de contenidos, objetivos, y criterios de evaluación. Temporalización de los contenidos, y evaluación de la consecución de los objetivos.

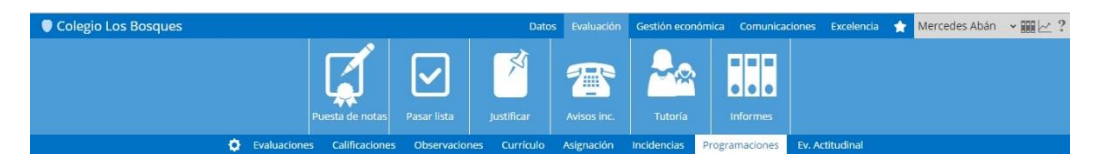

### 8.2. Evaluación actitudinal transversal

Se ha desarrollado una nueva funcionalidad para evaluación actitudinal transversal. Permite que cada profesor evalúe al alumno en los indicadores que se definan, y finalmente el tutor determine una nota final en cada uno de los indicadores.

| Colegio Los Bosques |                            | Datos          | Evaluación  | Gestión económ | iica Comunicaci | ones Excelenci  | a 😭 Mercedes Abán | - Ⅲ⊵ ? |
|---------------------|----------------------------|----------------|-------------|----------------|-----------------|-----------------|-------------------|--------|
|                     | Puesta de notas            | Justificar     | Avisos inc. | Tutoria        | Informes        |                 |                   |        |
| 😳 Evaluacione       | s Calificaciones Observaci | ones Currículo | Asignación  | Incidencias Pr | rogramaciones   | Ev. Actitudinal |                   |        |

# 9. COMUNICACIONES

En la nueva versión de **Educamos** se han incorporado grandes novedades en las comunicaciones:

- Mis mensajes:
  - Posibilidad de enviar y recibir correos de cuentas externas para empleados.
  - Incorporación de funcionalidades propias de un gestor de correo: creación de carpetas, marcar correos como "no leídos"...

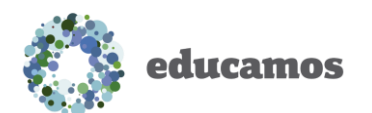

 Mis conversaciones: Desde esta opción puedes iniciar chats de mensajería instantánea con otros usuarios, videoconferencias, compartir escritorio...

| Búsqueda                    |                        |                  |           |                            |                   |  |  |  |  |  |
|-----------------------------|------------------------|------------------|-----------|----------------------------|-------------------|--|--|--|--|--|
| Empleado                    | •                      | Mostrar tutores  |           | Seleccione nivel educativo | eleccione materia |  |  |  |  |  |
| Seleccione filtro           | ۲                      | Seleccione macro | ,         | Nombre y apellidos         | Buscar            |  |  |  |  |  |
| Destination                 |                        |                  | V Class   |                            | Invit             |  |  |  |  |  |
| Said Brea, Ainara           |                        |                  | Empley    | ados                       |                   |  |  |  |  |  |
| 🖉 Amán Avileo, Alberto      |                        |                  | Empley    | ados                       |                   |  |  |  |  |  |
| Sancha Escabias, Albert-I   | Robert                 |                  | Empleados |                            |                   |  |  |  |  |  |
| Javier Rocha, Alejandro     |                        |                  | Empleados |                            |                   |  |  |  |  |  |
| Montero Cifuentes, Aleja    | ndro Carlos            |                  | Empleados |                            |                   |  |  |  |  |  |
| Benedicto Esperanza, Ale    | essandro De            |                  | Empleados |                            |                   |  |  |  |  |  |
| Gonzalo Alconada Heras      | Alvaro                 |                  | Empleados |                            |                   |  |  |  |  |  |
| Moreton Pliego, Alvaro      | Moreton Pliego, Alvaro |                  |           | Empleados                  |                   |  |  |  |  |  |
| Molero Lerones, Ana Isabela |                        |                  | Empleados |                            |                   |  |  |  |  |  |
| Trullench San Segundo, A    | Ana Karolaine          |                  | Emple     | ados                       |                   |  |  |  |  |  |

• *Mi espacio*: espacio de almacenamiento en la nube para alojar cualquier tipo de documento.

| Office 365                                              |                                                                                                    | Outlook Calendario                                                      | Personas Noticias                                                | OneDrive Sitios                               | Tareas                                                                                | 0 ?                              |
|---------------------------------------------------------|----------------------------------------------------------------------------------------------------|-------------------------------------------------------------------------|------------------------------------------------------------------|-----------------------------------------------|---------------------------------------------------------------------------------------|----------------------------------|
| NAVEGAR ARCHIVOS BIBLI                                  | OTECA                                                                                                    |                                                                         |                                                                  |                                               |                                                                                       | 14                               |
| Nuevo<br>documento - documento carpeta<br>Nuevo         | Liste Comparison of Comparison of Comparison | fs<br>Compartir Environme<br>Seguir<br>Compartir y realizar seguimiente | Descargar una<br>copio<br>Copia<br>Copia                         | copias 🖉 Publicar<br>Pigo de Publicar<br>Pigo | Cencelar le publicación<br>Aprobar o rechazar<br>Cancelar aprobación<br>os de trabajo | Etiquetas y<br>Etiquetas y notas |
| p busqueda en OneDrive                                  | Bienvenido a OneDrive en SM, el lugar donde podrá almacenar, sincron                                                                                                    | izar y compartir su trabajo. Los                                        | documentos son privados ha                                       | asta que se comparten. N                      | Aás información aqui.                                                                 | Descartar                        |
| Documentos                                              |                                                                                                    |                                                                         |                                                                  |                                               |                                                                                       |                                  |
| Compartido conmigo                                      | 🕀 nuevo 🏦 cargar 😂 sincronizar 🖋 i                                                                                                    | modificar 🛛 🥓 adr                                                       | ninistrar 🛛 📿 cor                                                | npartir                                       |                                                                                       |                                  |
| Seguidos<br>Carpetas del sitio<br>Papelera de reciclaje | Nombre     Nombre     INTRODUCCIÓN A LOS SISTEMAS DE GESTIÓN DE CALIDAD H     Compartido con todos los usuarios                                                                                                    | Modificado<br>Hace unos segund<br>+++ 16/12/2014                        | Compartir Modificado por<br>los 🛱 🗇 Cristina Ro<br>🎝 Cristina Ro | mero                                          |                                                                                       |                                  |
| ✓ Grupos<br>USAR OFFICE A PETICIÓN                      | Arrastre archivos i                                                                                                    | iqui para cargar                                                        |                                                                  |                                               |                                                                                       |                                  |

#### • Sitios de trabajo:

- Sitios de asignatura: grupos para profesores y alumnos. Los padres pueden acceder a los grupos en modo "solo lectura". Se generan para las materias dadas de alta en el currículo.
  - Funcionalidad de buzón del profesor: bibliotecas de documentos donde el profesor y el alumno pueden compartir información.
  - Posibilidad de activar distintas herramientas a demanda: muro, blog, wiki, foros...
- Sitios de trabajo colaborativo: posibilidad de que participe cualquier tipo de usuario (profesores, padres y alumnos).

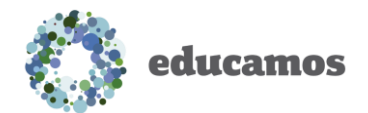

- Posibilidad de activar distintas herramientas a demanda: muro, blog, wiki, foros...
- Gestión de permisos de los usuarios dentro del grupo.

|                                                                                                    | Avisos                                                                                                    | Circulares                                                                                                    | Autorizaciones                                                             | SMS                          | Mensajería | Sitios                                                                                                    |                                                                                                    |                    |              |
|----------------------------------------------------------------------------------------------------|----------------------------------------------------------------------------------------------------|----------------------------------------------------------------------------------------------------|----------------------------------------------------------------------------|------------------------------|------------|----------------------------------------------------------------------------------------------------|----------------------------------------------------------------------------------------------------|--------------------|--------------|
|                                                                                                    |                                                                                                    |                                                                                                    | 🌔 🏠 Pern                                                                   | nisos                        |            |                                                                                                    |                                                                                                    |                    |              |
|                                                                                                    |                                                                                                    |                                                                                                    |                                                                            |                              |            |                                                                                                    |                                                                                                    |                    |              |
| Sitios                                                                                                    |                                                                                                    |                                                                                                    |                                                                            |                              |            |                                                                                                    |                                                                                                    |                    |              |
| Sitios                                                                                                    |                                                                                                    |                                                                                                    |                                                                            |                              |            |                                                                                                    |                                                                                                    |                    |              |
| Sitios de trabajo                                                                                                    | iitios de asignaturas                                                                                                    |                                                                                                    |                                                                            |                              |            |                                                                                                    |                                                                                                    |                    |              |
| led states and                                                                                                    |                                                                                                    |                                                                                                    |                                                                            |                              |            |                                                                                                    |                                                                                                    |                    |              |
| Seleccione estado                                                                                                    |                                                                                                    |                                                                                                    | •                                                                          |                              |            |                                                                                                    |                                                                                                    |                    |              |
| Nombre                                                                                                    | ✓ Estad                                                                                                    | o                                                                                                    | ✓ Propiet                                                                  | tarios                       | Categor    | ia                                                                                                    | ~                                                                                                    | 0                  |              |
| Equipo directiv                                                                                                    | o Activo                                                                                                    | 2                                                                                                    | Varios                                                                     | propietarios                 | Direcció   | n                                                                                                    |                                                                                                    | Creat              | r            |
|                                                                                                    |                                                                                                    |                                                                                                    |                                                                            |                              |            |                                                                                                    |                                                                                                    | Reinten<br>Categor | ntar         |
|                                                                                                    | Inicio 💉 EDITAR VINCULO                                                                                                    | 25                                                                                                    |                                                                            |                              |            |                                                                                                    | Buscar este sitio                                                                                                    | Reinten            | ntar<br>rías |
| 5                                                                                                    | nicio ≠ Estras valcuu<br>Equipo direc                                                                                                    | <sup>35</sup>                                                                                                    |                                                                            |                              |            |                                                                                                    | Buscar este sitio                                                                                                    | Reinten            | rías<br>• ρ  |
| E Decidence and a                                                                                                    | bide ≠ Estrate Vincuus<br>Equipo direct<br>Actividad                                                                                                    | <sup>25</sup>                                                                                                    |                                                                            |                              |            | Últimas cone                                                                                                    | Buscar este sitio<br>exiones                                                                                                    | Categor            | rías         |
| Inicio<br>Bio de notas<br>Documentas                                                                                                    | Note PETRA VANCUE<br>Equipo direct<br>Actividad                                                                                                    | »<br>ctivo                                                                                                    |                                                                            | P                            |            | Últimas cone<br>Cristina R<br>abora mi                                                                                                    | Bucar ette attic<br>exiones<br>tamero                                                                                                    | Reinten            | rías<br>• p  |
| Indice Decumentos<br>Calendario<br>Panel de discusión                                                                                                    | Actividad                                                                                                    | stivo                                                                                                    | <b>\$</b> 0                                                                | ណំ                           | 0          | Últimas cone<br>Cristina R<br>abora mi                                                                                                    | Bucar este sitic<br>ExiOnes<br>Iomero<br>Ismo                                                                                                    | Reinten            | rías         |
| Telicio<br>Biloc de notas<br>Documentos<br>Cadendario<br>Panel de discusión<br>Wilis<br>Bilog                                                                                                    | nicio ≠ entra vacua<br>Equipo direc<br>Actividad                                                                                                    | 25<br>Etivo<br>Galendario                                                                                                  | Denet de discusión                                                         | ំំ                           | 0          | Últimas con<br>Cintra R<br>ahora m<br>Mercode<br>hace 2 di                                                                                                    | Buccar este obic<br>exciones<br>lamero<br>ismo<br>a Abin Soarres<br>ias                                                                                                    | Reinten            | rias         |
| Index of the second second sec                                                                                                    | Inicia ≥ EXTING VENCOUS<br>Equipo direc<br>Actividad                                                                                                    | os<br>ctivo<br>Glendario                                                                                                   | <b>Sec</b> 0<br>Panel de discusión                                         | <b>61</b><br>Vite            | 0          | Últimas con<br>Cristina R<br>ahora m<br>Mercede<br>hace 2 d<br>Jesús Car                                                                                                    | Buscar ette skio<br>exiones<br>ismeo<br>is Abán Soares<br>ist<br>teto Ramírez<br>renans                                                                                                    | Reinten            | rias         |
| Inicia International International Internati                                                                                                    | nicio retras viscuu<br>Equipo direct<br>Actividad<br>Elega o<br>Biog                                                                                                    | 25<br>Ctivo<br>Glendario                                                                                                   | Panel de discusión                                                         | Å.                           | 0          | Últimas con<br>Gatas R<br>abora m<br>Moreode<br>haus 2 d<br>Jesús Car<br>haus 2 de                                                                                                    | Buscar ette stild<br>EXEONES<br>tamero<br>santo<br>stevo Ramírez<br>maias<br>Q V                                                                                                    | Reinten<br>Categor | rias<br>× ρ  |
| Ended<br>Biole de nas<br>Documentos<br>Calendario<br>Panel de discusión<br>Wiki<br>Biog<br>Ultimas consennes<br>Cestión de herramientas<br>Actividad<br>Cestión de susanos<br>Contenidos del sitio                                                                                                    | Inicia PETTAR VINCUL<br>Equipo direct<br>Actividad<br>Inicia De Constante<br>Suministro de noticias<br>Inicia una convertación                                                              | os<br>tivo<br>filo<br>calendario                                                                                           | Panel de discusión                                                         | វី                           | 0          | Últimas con<br>Cristina R<br>ahora mi<br>Maca 2 d<br>Jesús Cat<br>Nace 2 as                                                                                                    | Buccar este sitic<br>exiones<br>ismo<br>s Aban Soares<br>as<br>tero Ramfez<br>manas<br>ÚO V<br>herramientas                                                                                                    | Categor            | ttar<br>rías |
| India<br>Bloc de notas<br>Documentos<br>Calendario<br>Panel de discusión<br>Willimas conexiones<br>Gestión de herramientas<br>Actividad<br>Cestión de suarrios<br>Contenidos del sitio<br>Contenidos del sitio                                                                                                    | biolo 2 ESTAN VINCULE<br>Equipo direct<br>Actividad<br>United and actividad<br>Suministro de noticias<br>Ender una conversación<br>Estencias en grans                                       | 25<br>Etivo<br>(caleredario<br>asero de 2015 transformense<br>vento que no se diden pe                                     | P <sup>2</sup> Seminano Internacional in                                   | Vita<br>de fakcaden Integral | 0          | Últimas con<br>Crattra R<br>Alvera ni<br>Heren 2 di<br>Hesis Car<br>Bace 2 so<br>Gestión de I                                                                                                    | Exicar este altic<br>exicones<br>ismo<br>A Abain Soarres<br>ist<br>tero Ramirez<br>manas<br>i vien<br>i vien<br>i | Categor<br>Categor | rías         |
| Index<br>Ender<br>Ender<br>En | Inicia estate vincuta<br>Equipo direct<br>Actividad<br>Suministro de noticias<br>Inciar una conversación<br>Estate sura conversación<br>Cristina Romero<br>Estato Cartes Ra<br>O com Meguta | 25<br>Etivo<br>Calendario<br>aero de 2015 Stredemons<br>evento que no se deben pe<br>mirzy a Marcedes Abos 7<br>Repender — | Panel de discusión<br>17º Semanto Internacional<br>de:<br>aeres les gusts. | Viiki<br>Viiki               | 0          | Últimas conu<br>Cintra R<br>Aburz an<br>Heros Car<br>Heros Car<br>Car<br>Heros Car<br>Heros Car<br>Car<br>Heros Car<br>Heros C | Excar este able<br>exiónnes<br>ismeo<br>ista Abán Soares<br>as<br>tero Ramírez<br>imanas<br>er a gestión de<br>isuarios                                                                                                    | Categor            | rtas<br>× ρ  |

 Integración con Office online: posibilidad de abrir y editar en el navegador documentos de Word, Excel y Power Point, sin necesidad de tener instalado el Office en el ordenador.

| P      | PowerPoint Onli                                          | ne Crist    | tina Romero                                                                       | INTRODUCCIÓN A LOS SISTEMAS D                                      | E GESTIÓN DE CALIDAD | Valizoonit                                   | Sp. Compartir Cristina Rome |
|--------|----------------------------------------------------------|-------------|-----------------------------------------------------------------------------------|--------------------------------------------------------------------|----------------------|----------------------------------------------|-----------------------------|
| S<br>C | Peger & Copiar<br>Peger & Copiar formato<br>Portapapeles | Eliminar di | Diseño<br>Diseño<br>Diseño<br>Apositiva<br>Dipositiva<br>Dipositiva<br>Dipositiva | Franklin Gothic Box - [14] - ( A' A'<br>N K S <u>A</u> -<br>Fuerte | Pirrato              | Formes Organizar<br>Some Organizar<br>Dibujo | de forma -<br>o de forma -  |
| 1      |                                                          |             |                                                                                   | EVOLUCIÓN D                                                        | E LA CALIDAD         | STUDY DE LA CALLON TITAL                     |                             |
| 2      | NO.25% HULDLES                                           |             |                                                                                   | AURODANTRO.                                                        | L DE LA              |                                              |                             |
| 3      | OMPOLIK OK DIO                                           |             |                                                                                   |                                                                    |                      |                                              |                             |

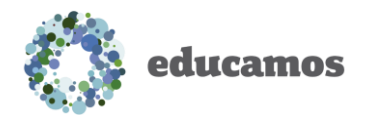

 Mis Datos: posibilidad de que los profesores puedan modificar su información de Formación y Titulaciones.

| 2000               |    | Datos personales | Datos familiares | Económicos | Comunicación con el centro | Titulación | Cuentas ad | icionales |
|--------------------|----|------------------|------------------|------------|----------------------------|------------|------------|-----------|
| 12                 | 1  | Titulaciones     |                  |            |                            |            |            |           |
|                    | -  | Tipo             | Titulación       |            |                            |            |            | Mes       |
|                    |    | Titulaciones     |                  |            |                            |            |            | 1         |
| Mercedes Abán      |    |                  |                  |            |                            |            |            |           |
| datos              | ~  |                  |                  |            |                            |            |            |           |
| nformación persona | ıl | 4                |                  |            |                            |            |            |           |
| tis claves         |    | Habilitacione    | s                |            |                            |            |            |           |
|                    |    |                  |                  |            |                            |            |            |           |

 Panel de *cumpleaños* del centro: se publicarán los cumpleaños de los usuarios del centro (cada usuario debe autorizar a que su cumpleaños sea público).

| Cump   | leaño  | OS               |                  |  |
|--------|--------|------------------|------------------|--|
|        | -      |                  |                  |  |
| Layla  | Kim    | Enrique Ja       | Alfonso          |  |
| Alumno | Alumno | Padre o<br>Tutor | Padre o<br>Tutor |  |

• Agenda: posibilidad de crear eventos periódicos.

| Nuevo eve       | nto          |        |                                  | *  |
|-----------------|--------------|--------|----------------------------------|----|
| Asunto          |              |        |                                  |    |
| Visita dentista | а            |        |                                  |    |
| Descripción     |              |        |                                  |    |
| Dentista - rev  | isión ortodo | ncia   |                                  |    |
|                 |              |        |                                  | 1  |
| Día             | Hora inici   | D      | Hora fin                         |    |
| 15/01/2015      | 17:30        | Θ      | 18:00 💿                          |    |
| – Frecuen       | cia —        |        |                                  |    |
| Olaria          |              | © E    | día de cada meses                |    |
| Semana          | I.           | • E    | Primer 🔻 lunes 🔻 de cada 1 meses |    |
| Mensua          | i            |        |                                  |    |
| - Intervalo     | o de repe    | eticio | ón                               |    |
|                 |              |        |                                  | 1  |
|                 |              |        | Avanzada Guardar Cancel          | ar |

### 10. MOVILIDAD

La nueva versión de Educamos incorpora toda una serie de herramientas de movilidad.

Se ha diseñado una aplicación específica para el profesor, que permite trabajar con Educamos con cualquier tableta. Incorpora la posibilidad de realizar las principales tareas del trabajo diario (puesta de notas, pasar lista, programación de aula...) de manera offline.

Esta aplicación está disponible en todos los sistemas operativos: iOS, Android, W8.

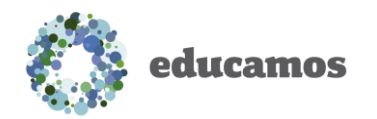

### 10.1.Acceso a la App

Para acceder a la aplicación del profesor, hay que seguir los siguientes pasos:

- 1. Descargamos del *AppStore* la aplicación de **Educamos**.
- 2. Una vez descargada, desde el escritorio del dispositivo, hacemos tap sobre el icono de la aplicación Educamos.

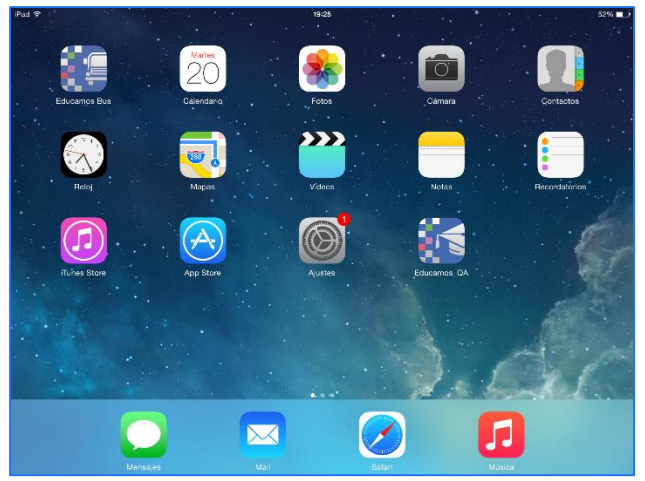

### 10.2.Registro y acceso

Para acceder a la herramienta se introducen las mismas credenciales de acceso que en la web de **Educamos**:

- El nombre de usuario.
- Clave de acceso.
- Página web del colegio.

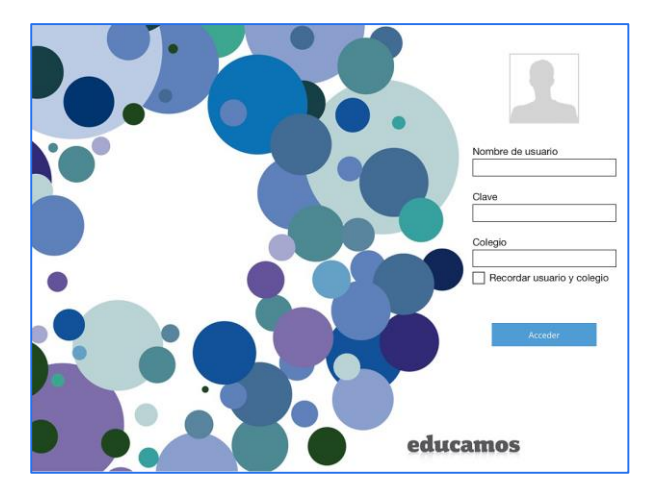

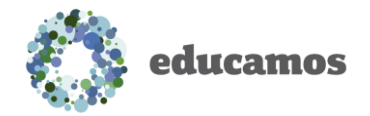

### 10.3. Estructura de la aplicación

Desde el menú superior se tiene acceso a las distintas funcionalidades de la aplicación. Además al pulsar sobre el evento de cualquiera de las clases se accede a la gestión de la clase.

| ema   | ana del 14 al                                      | 18 de Julio 🗸                                      |                                                   |                                                           |                                                            | Sem   | ana del 14 al                                               | 18 de Julio 🗸                                           |                                                              |                                                 | Cluste                                                      |
|-------|----------------------------------------------------|----------------------------------------------------|---------------------------------------------------|-----------------------------------------------------------|------------------------------------------------------------|-------|-------------------------------------------------------------|---------------------------------------------------------|--------------------------------------------------------------|-------------------------------------------------|-------------------------------------------------------------|
|       | Lunes 14                                           | Martes 15                                          | Miércoles 16                                      | Jueves 17                                                 | Viernes 18                                                 |       | Lunes 14                                                    | Martes 15                                               | Miércoles 16                                                 | Jueves 17                                       |                                                             |
| АМ    |                                                    | Tutoria<br>07:00 ± 08:00<br>4º de ESID.C           | Entrevista                                        | Segunda lengua extranjer,<br>0700 a 0800<br>4º de ES.O. C | Segunda lengua extranjer<br>or co a otico<br>4º de ES.O. C | 7 AM  |                                                             | Tatoria<br>17/00 + 08/00<br>4 <sup>o</sup> al: CS:0, C  | Entrovinta<br>17 30 a 00.00                                  | Segunda lengua e<br>0700 e Dese<br>4º de ES.O.C | Pasar luta Incidencias<br>Materia<br>Matemáticas B<br>Clase |
| АМ    | Fisica y química<br>decida decido<br>4º de ES.O. B | Fisica y química<br>Dicos a 03:00<br>4º de E.S.O.8 | Fisica y química<br>bitob a 09:00<br>4º de ESO, B | Tecnología<br>deco a deco<br>4º de ES.O. B                | Tecnologia<br>08.00 + 09.00<br>4 <sup>+</sup> de ES.0. B   | 8 AM  | Fisica y química<br>debit a tiroti<br>- 1º de 8.5.0 %       | Fisica y química<br>01:01 a 09:00<br>4º de 8.510.8      | Fisica y quimita<br>proba 50-00<br>e <sup>-</sup> de 8.5 C.8 | Tecnologia<br>0x00 x 0500<br>4º de 13.018       | 4º de ES.O. C<br>Horario<br>11:30 - 12:30                   |
| MA    | Matemáticas 8<br>0900 a 1000<br>4º de ESICI A      | Matemáticas B<br>09:00 a 10:00<br>4º de E.S.O. A   | Matemáticas B<br>29:00 a 10:00<br>1° de E.S.O. A  |                                                           | 1                                                          | 9 AM  | Matamáticas 8<br>0500 a 1000<br>1º de ESIO A                | Materializa B<br>DED a 1200<br>4° or 15.0 A             | Matemáticos B<br>19:05 a 10:05<br>4º de ESIC.A               |                                                 | Traer calculadora Fecha e                                   |
| 0 AM  |                                                    |                                                    |                                                   |                                                           |                                                            | 10 AM |                                                             |                                                         |                                                              |                                                 |                                                             |
| 11 AM | Reunión<br>1030 a 1130                             | Fisica y química<br>1030 a 1130<br>4º de ESID C    | Fisica y química<br>1030 x 1130<br>1º de ESO C    | <b>Fisica y química</b><br>1030 a 1130<br>4º de ES.O. C   |                                                            | 11 AM | Restion<br>Solition 11.10                                   | Hiska y química<br>2010 x 11:52<br>-#: de CSCI C        | Finica y química<br>1939 e 2039<br>4º de 8.5.0 c             | Finica y química<br>1818 e 1519<br>4º de 1510 C | Nuevo elemento.                                             |
| 2 PM  | Matemáticas 8<br>11:10 x 12:10<br>4º de 1 \$ 01 C  | Matemáticas 8<br>12:00 x 12:00<br>4° de 15:00 C    | Matemáticas B<br>11.00 + 12.00<br>4° de E.S.O. C  |                                                           |                                                            | 12 PM | Matemáticas 8<br>1130 x 1230<br>1º de ESO C                 | Mateméticas 8<br>1135 ± 1235<br># dt ESO C              | Matemáticas B<br>1130 a 1130<br>1º de 550 C                  |                                                 |                                                             |
| PM    | Matemáticas 8<br>1230 a 1330<br>4º de ESCI 8       | Matemáticas 8<br>1230 a 1830<br>4º de ESO 8        | Matemáticas B<br>12:30 = 13:30<br>4º de E.S.O. 8  |                                                           |                                                            | 1 PM  | Matemáticas B<br>UZ10 a 12.10<br>A <sup>o</sup> de E.3.0: B | Matemáticas B<br>1230 x 1230<br>e <sup>o</sup> de 550 B | Matemáticas B<br>1239 + 1330<br>P. de 55 0 8                 |                                                 |                                                             |

Además si el centro cuenta con contenidos **Educamos**, desde la aplicación el profesor puede acceder online a los contenidos propios de sus asignaturas.

| UN 7 - 6. Taller de Ciencias (Cooperativo)              | <b>P</b> 103                                                                                                    | UN 7 - 6. Taller de Ciencias (Cooperativo)                                                                                                    |                                                                                                    | R :                                                                                                    | 103 |
|---------------------------------------------------------|----------------------------------------------------------------------------------------------------|----------------------------------------------------------------------------------------------------|----------------------------------------------------------------------------------------------------|----------------------------------------------------------------------------------------------------|-----|
| Intras unrepresenten hare merces de un die              | Agensia Mis assgnaturas Configuración Sincrenitzar                                                                                                    | ANA IRENE CLEMENTE                                                                                                    | 🛗 🧛                                                                                                    | res Configuración Sincronicar                                                                              |     |
| S Anotaciones Marcadores Proy                           | etar Anotar Buscar Recursos Actividades Cerrar                                                                                                    | Indice Anotationes Marcadores                                                                                                    | Proyectar Anotar Buscar Re                                                                                                    | Ra 🗱 🗙                                                                                                    | ar  |
| Como orientarse usando las estrellas                    | 3/7                                                                                                    | UN 2 Los animales vertebrados                                                                                                    | s (////////////////////////////////////                                                                                                    | ///////s/7                                                                                                 |     |
| Para identificar las principales constelaciones seguime | os cuatro pasos.                                                                                                    | UN 7 La Tierra en el universo         O           La Joeas antiguas sobre el universo         O                                                                                                    | laciones seguimos cuatro pasos.                                                                                                    |                                                                                                    |     |
| P801<br>P302<br>P803<br>P804                            | Buscamos ahora Casiopea, Pegaso y<br>Andrómeda.<br>Casiopea tiene cinco estrellas que<br>forman una "W". Trazamos una línea<br>desde el último "buey" de la Osa<br>Mayor hasta la estrella polar y<br>después la prolongamos una<br>distancia equivalente.<br>Más allá de Casiopea están Pegaso y<br>Andrómeda. | 5. Más alá del solorna socie      6. Talier de Cennolas.      6. Talier de Cennolas.      Coma anientarias (classification del se solicitaria)      Mape conceptual (1)      Tarea final (6)      Actividades finales (1)      (Qué ne apromidialo) (1)      UL 23 (a materia la base del universo      UL 23 (a materia la base del universo      (2) | Paso 1<br>Paso 2<br>Paso 3<br>Paso 3<br>Paso 4<br>Casiopea tiene cinco.<br>Paso 4<br>desde el último "buey<br>Mayor hasta ia estrelli<br>después la prolongam<br>distancia equivalente:<br>Más allá de Casiopea o<br>Andrómeda. | iopea, Pegaso y<br>estrellas que<br>mos una línea<br>" de la Osa<br>a polar y<br>los una<br>están Pegaso y |     |